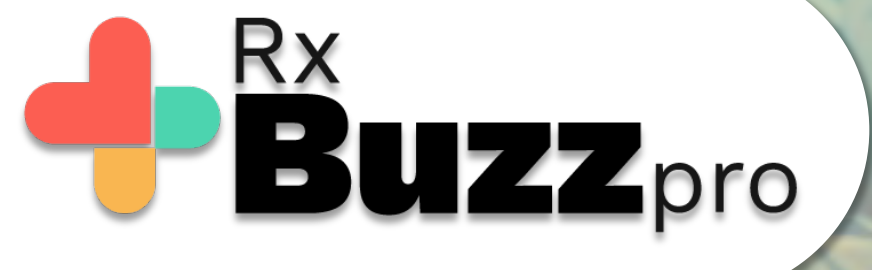

## HOW TO DO COMMON TASKS – Collect payment via BuzzPay

22:52 🗖 🗖 📄 \cdots

att 🗤 att 🖓 🛜 🎫 🗱

Tap on the Burger Menu The icon with 3 lines highlighted

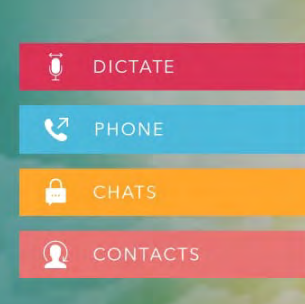

BŮZZ

Vaibhav Dalvi

71

மீ

\*Rx**BUZZ**PRO

skyscape

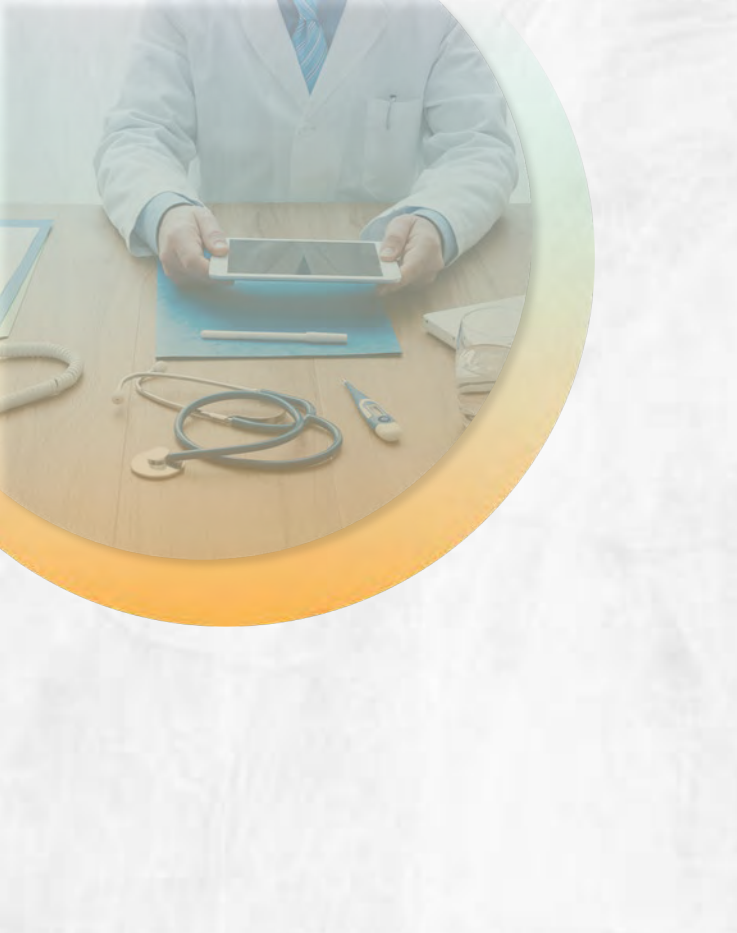

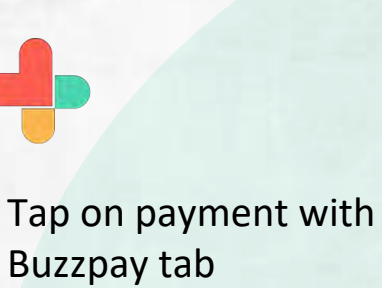

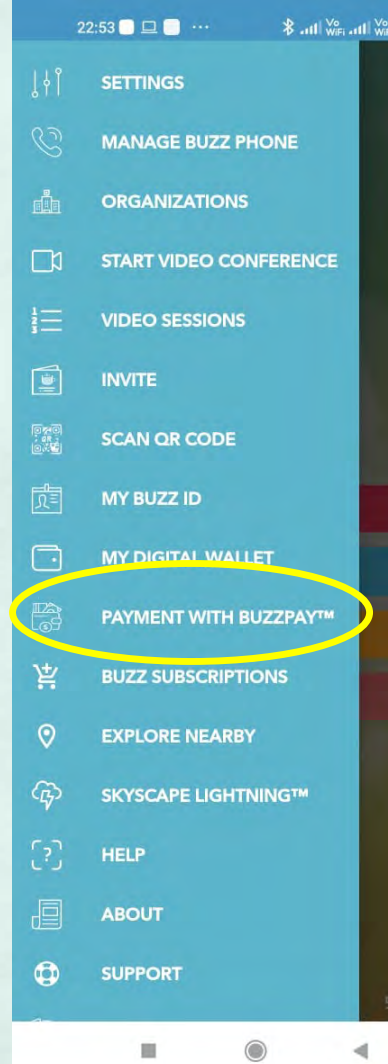

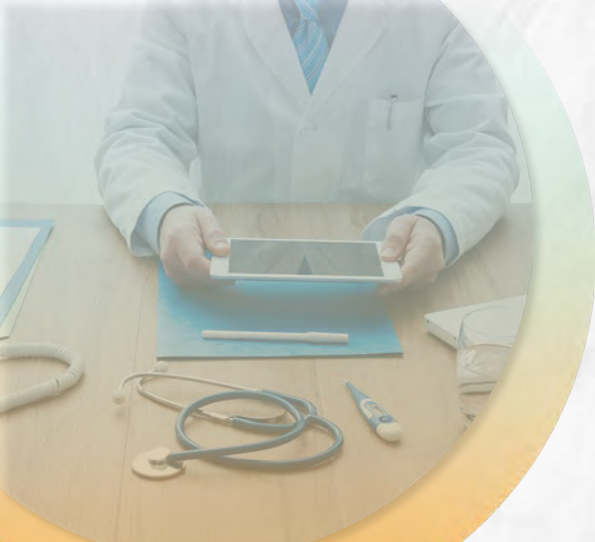

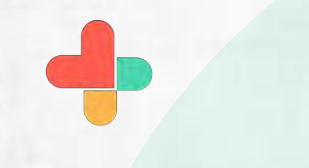

Tap on continue tap

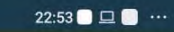

#### 

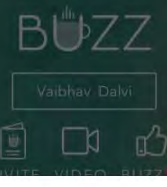

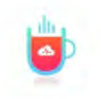

#### BUZZPAY™

Your Buzz Account has been enabled to utilize BuzzPay™ with a seamless capability to handle payment transactions via Buzz.

To acknowledge and not see this message again, please click "GOT IT!"

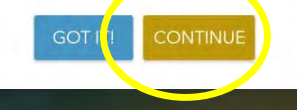

RXBUZZPRO

skyscape

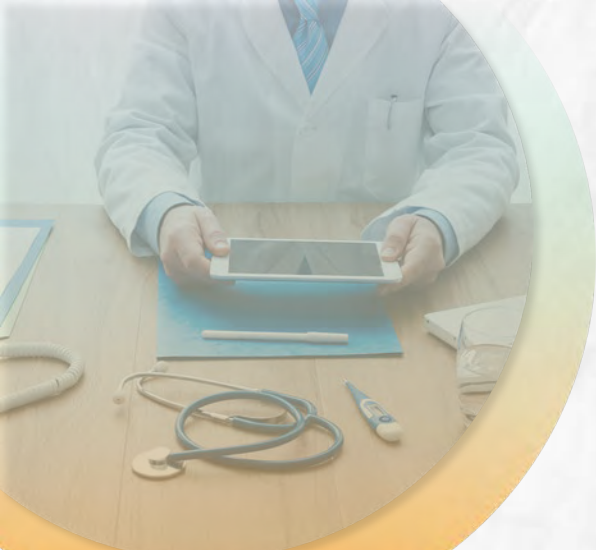

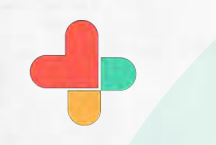

Fill details to send SMS for requesting payment

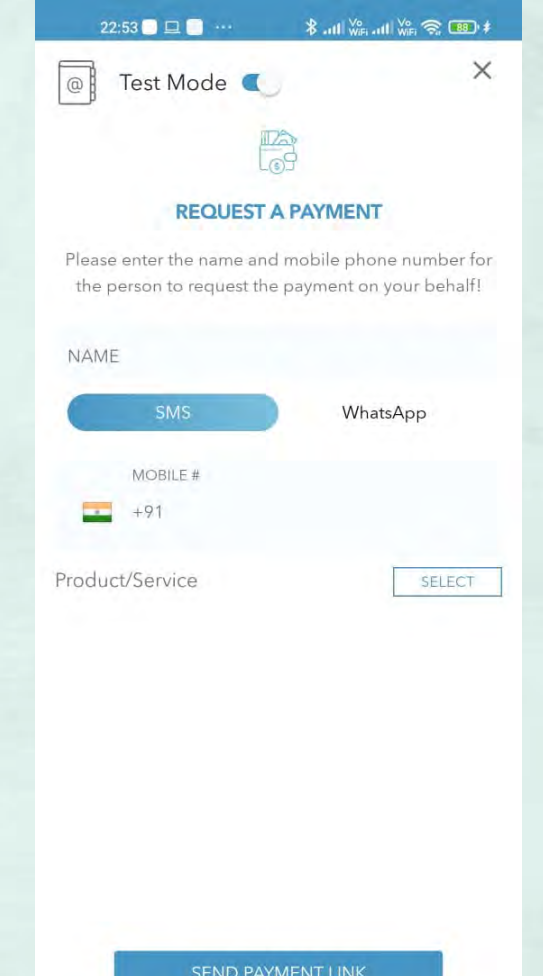

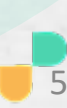

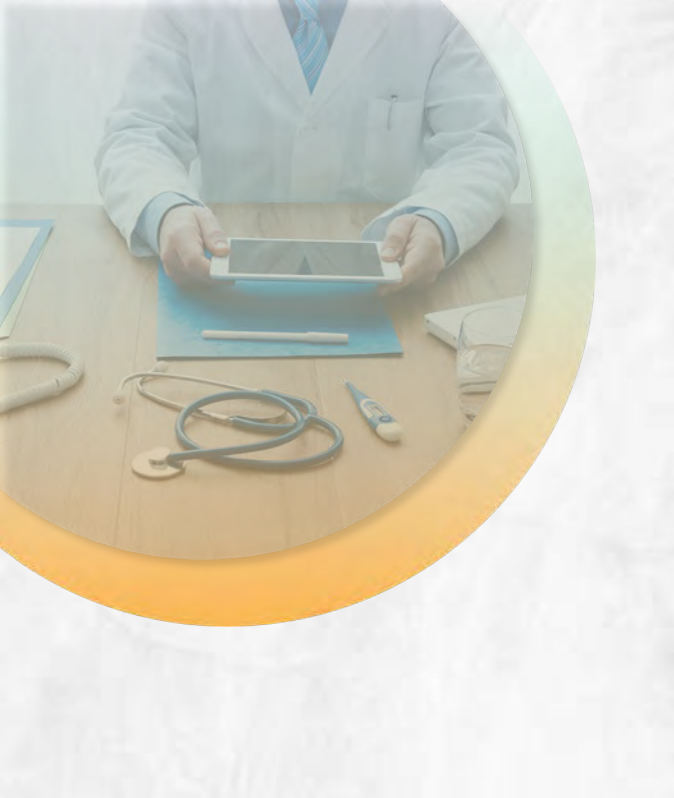

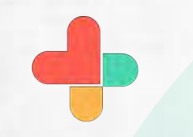

After filling details tap on send payment link tab.

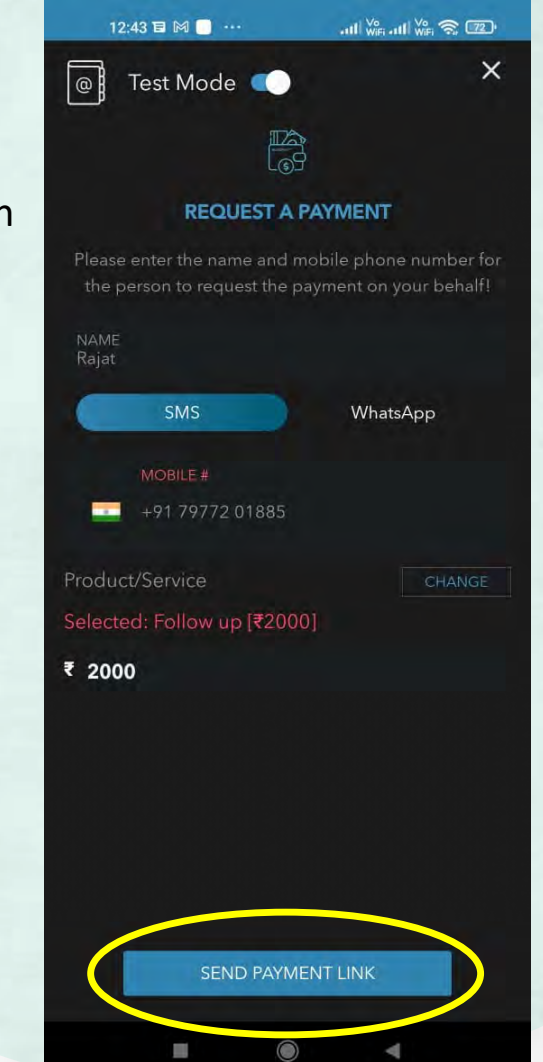

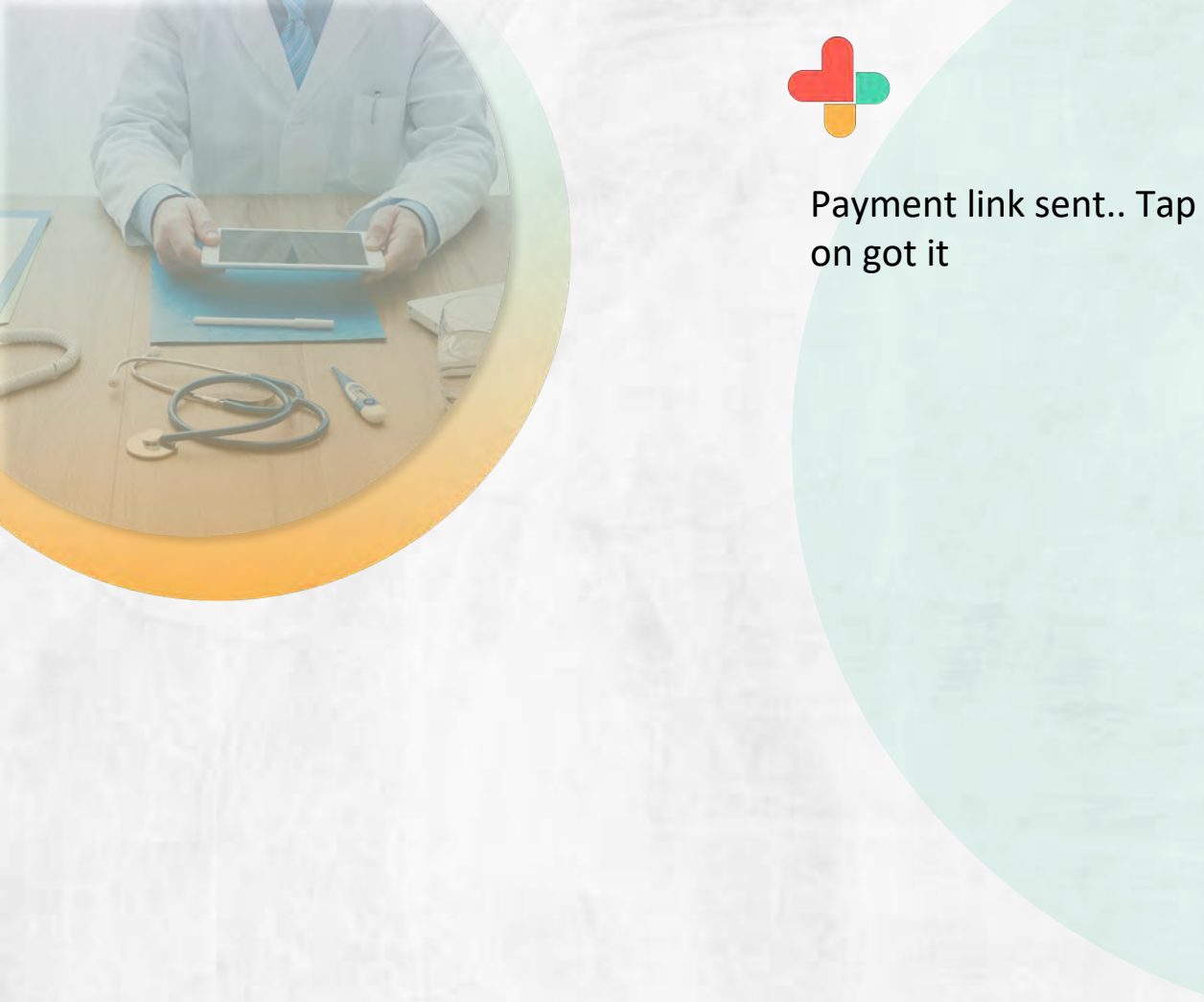

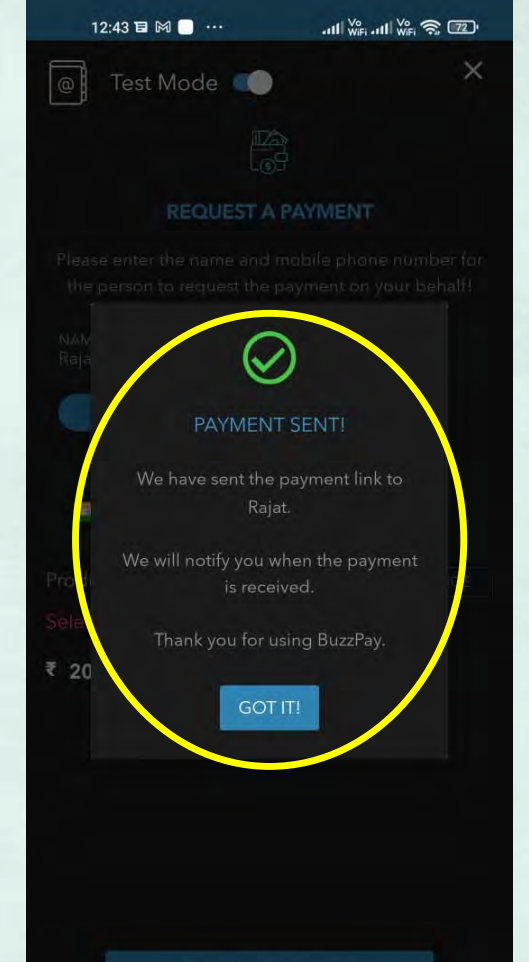

SEND PAYMENT LINK

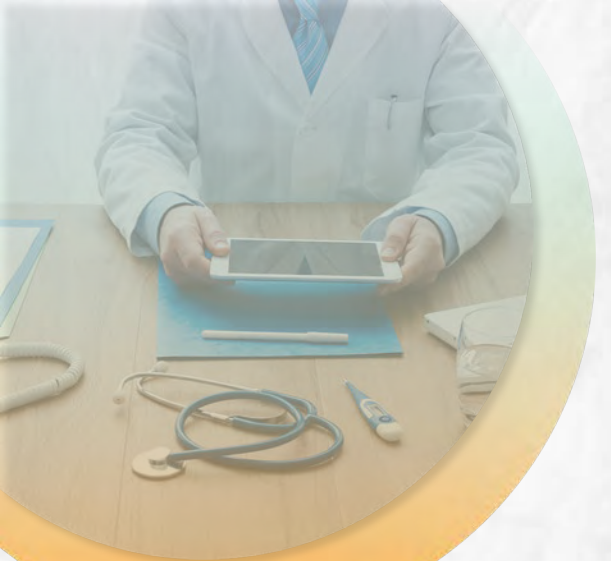

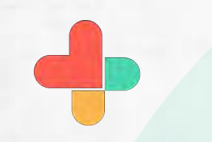

Buzz pay link sent to payee with payment details.

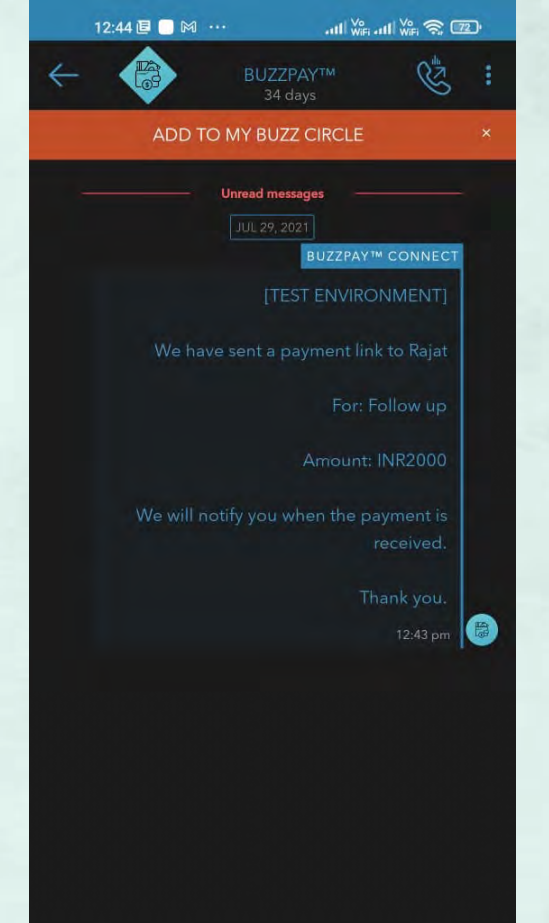

A

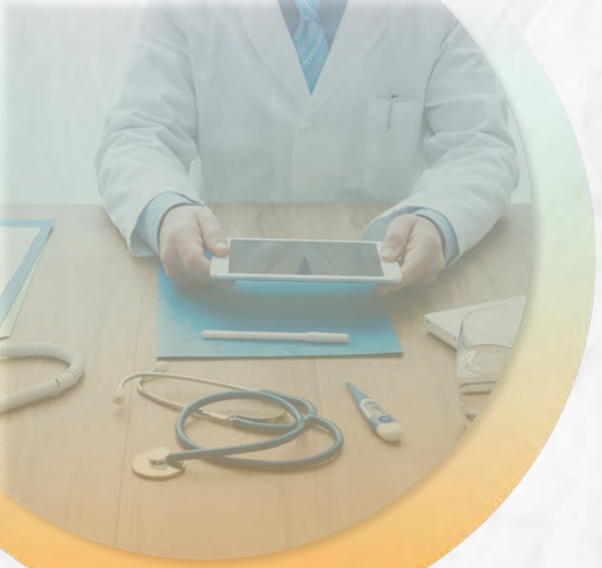

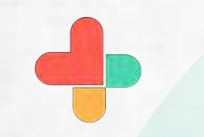

Payment link received to payee via SMS, Click on the link to make payment. 12:44 🗖 🕅 🧻 \cdots

← 57575702

11:56

Hi 7977201885, I have sent a secure chat message with Buzz from Skyscape. Simply click on this link <u>https://buzz.skyscape.com/link</u>/<u>AV4IW1</u> to start the conversation. Regards, Vaibhav Dalvi [via Buzz Secure Messenger]

C

Tap to load preview

Payment Link from Vaibhav Dalvi

Payment for: Follow up visit

Recipient: Rajat

Now • via Jie 46

⊕ 6

8

Please click on <u>https://rzp.io</u> /i/mRpT9jnj0n to pay for the services.

Text (Jio 4G)

Sent via BuzzPay from Skyscape. Please review the terms at <u>https://</u> buzz.skyscape.com/payments

 $\odot$ 

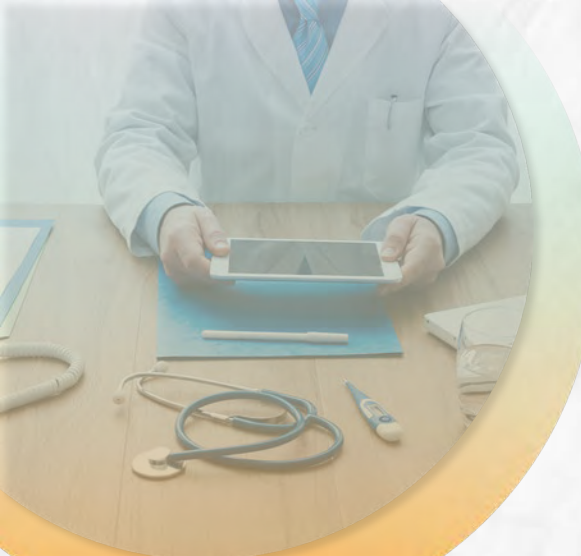

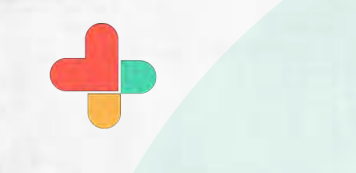

### Tap on proceed to pay tab

12:44 🗍 🕅 🗍 …

atl 🐝 atl 🌾 🕱 😰

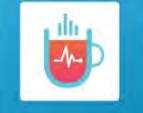

**RxBuzzPro** 

This payment link is created in **Test Mode**. Only test payments can be made for this.

PAYMENT FOR

Follow up visit

RECEIPT -Mfl66GadPEEfHiAHDjF

AMOUNT PAYABLE

For any queries, please contact Sandeep Shah Support@skyscape.com

**A**Razorpay

Want to create payment links for your business? Visit razorpay.com/payment-links and get started instantly

PROCEED TO PAY

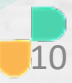

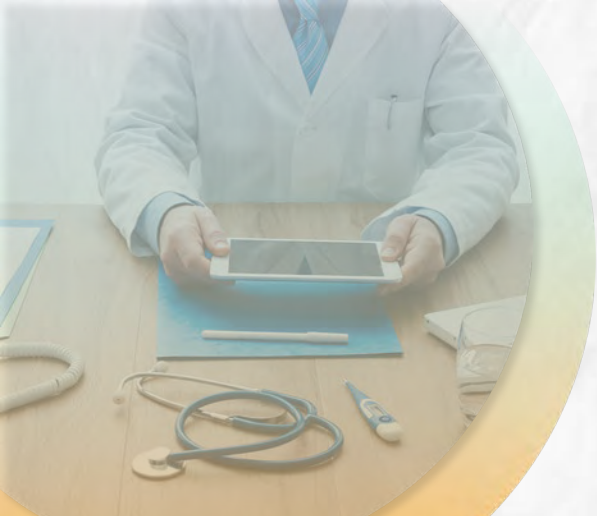

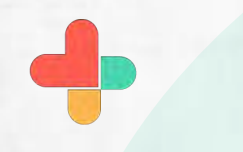

Enter phone number and email id and tap on proceed.

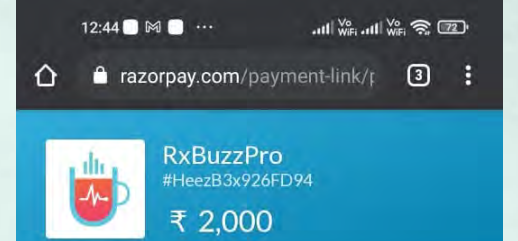

B

Phone

v

vaibhav8481@gmail.com

9004786586

English

Country

+91

Email

PROCEED

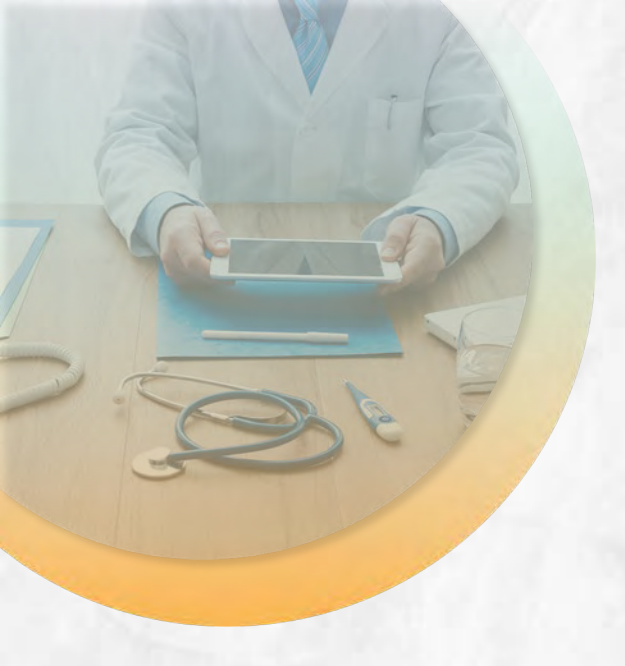

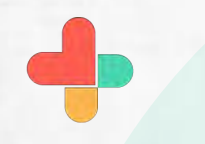

Select payment type, and then select the payment mode - **Card** 

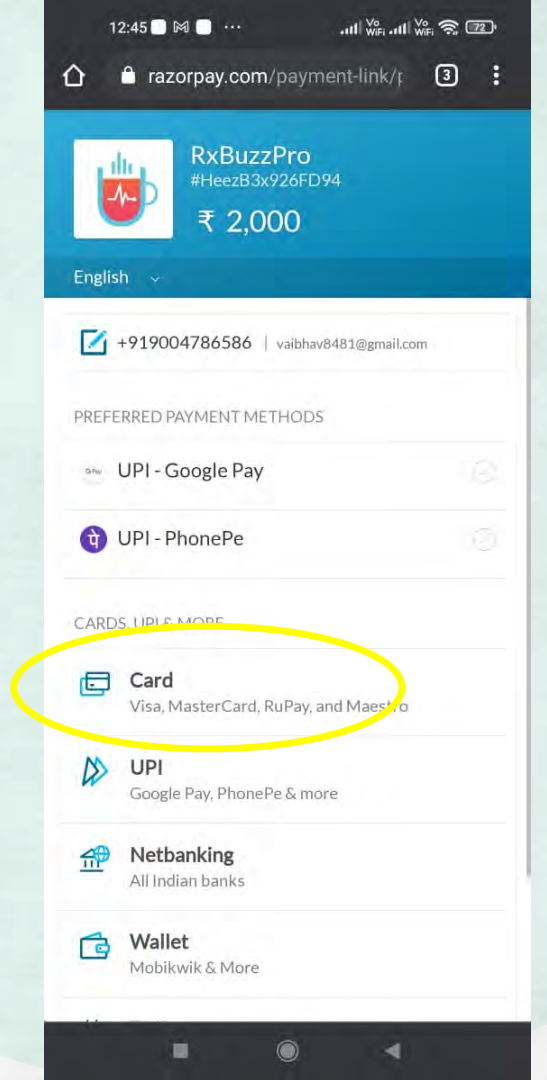

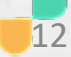

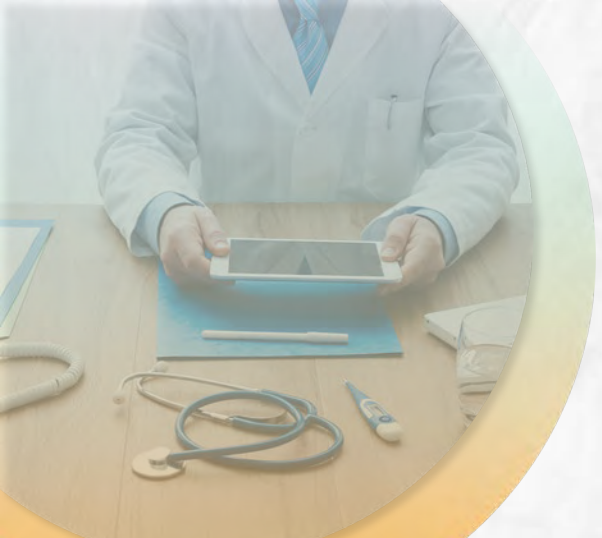

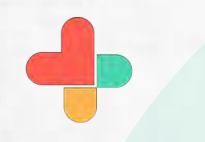

Enter card details and tap on pay amount tab.

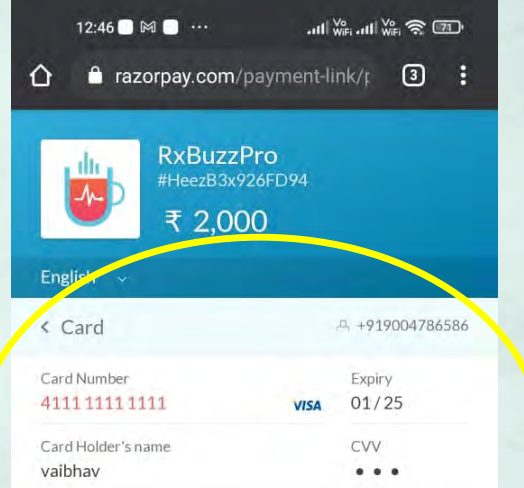

PAY ₹ 2,000

Remember Card

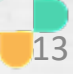

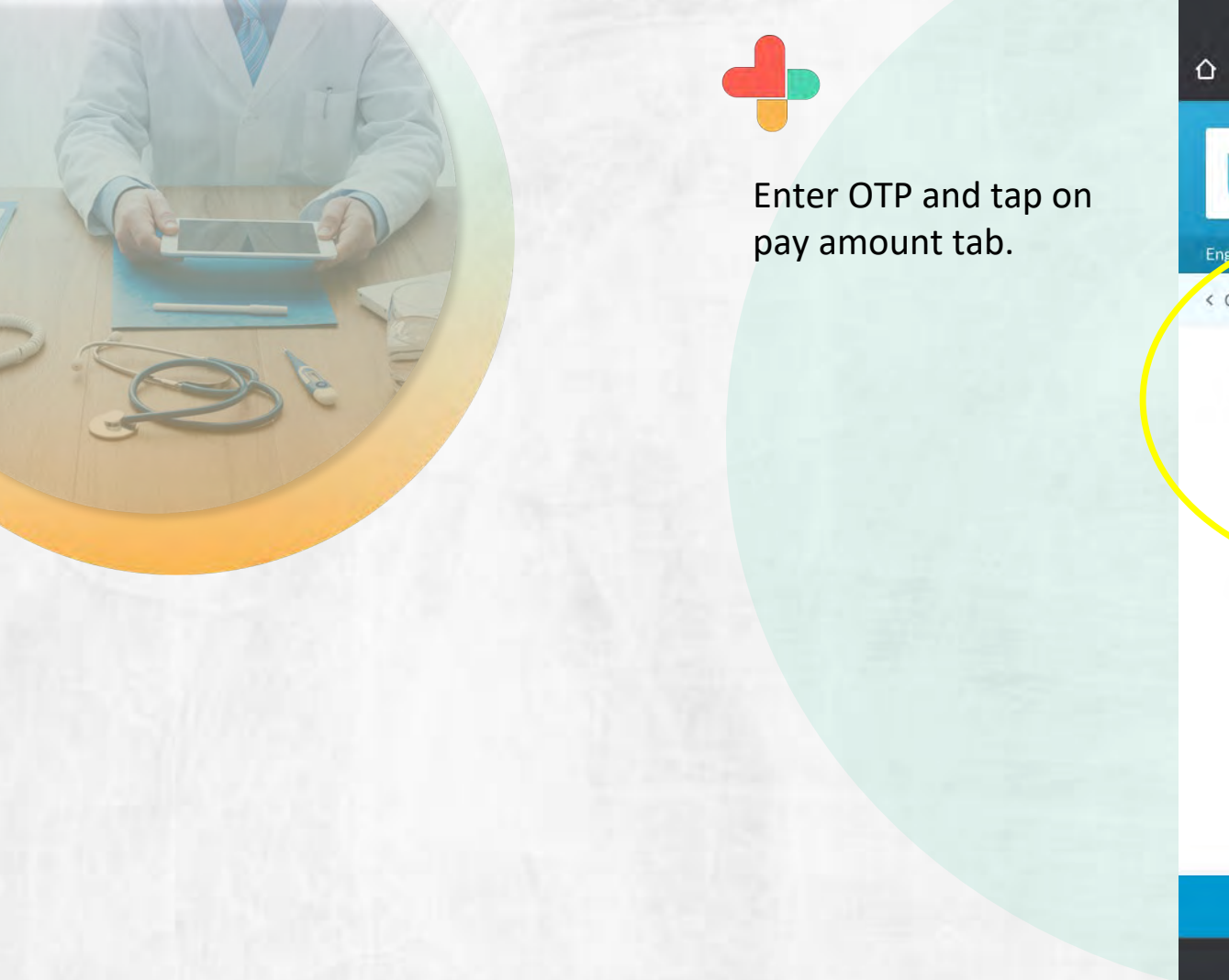

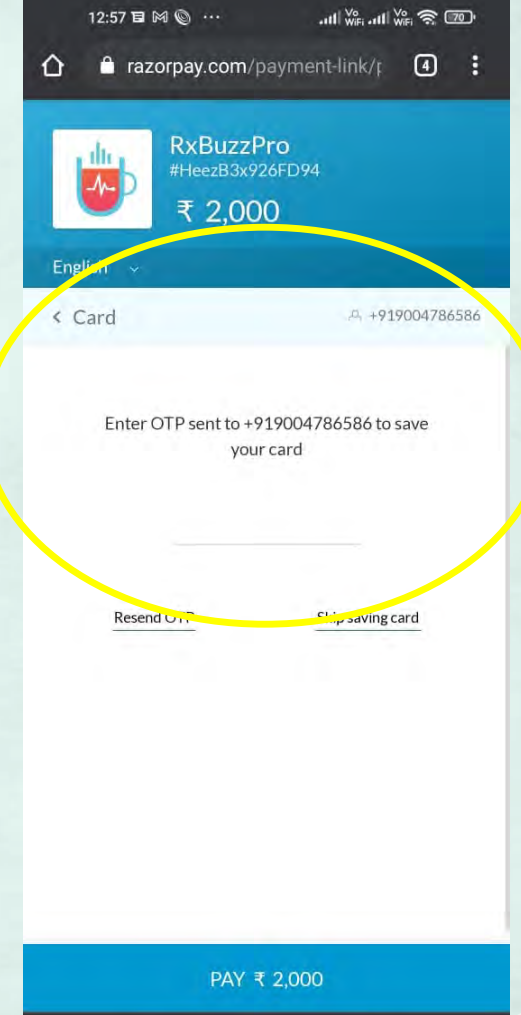

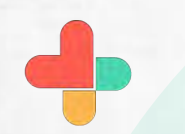

Tap on success to make payment.

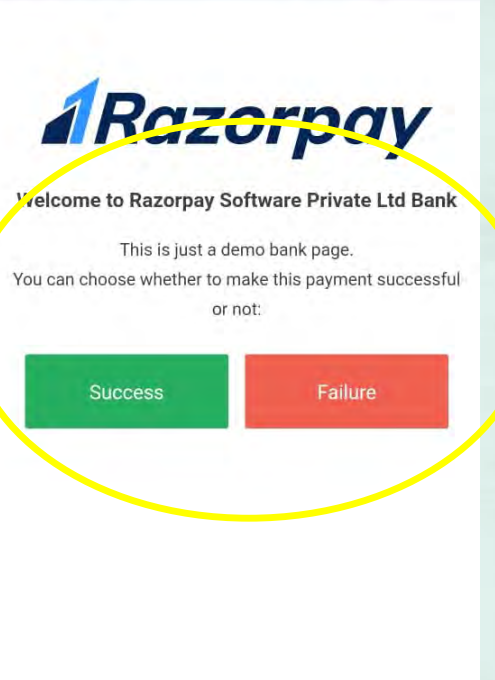

api.razorpay.com/v1/gatewa

12:57 🗉 👳 🕅 \cdots

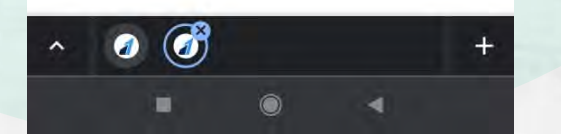

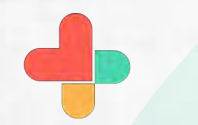

Payment successful message sent to payee.

☆ buzz.skyscape.com/v1.0/raz ④ :

#### PAYMENT VIA BUZZPAY

success

#### Thank You!

We have sent a Buzz Message to the Payee.

The BuzzPay Team @ Skyscape

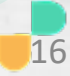

# **Congratulations!**

• You just completed a task of collecting payments using RxBuzzPro!

# Buzzpro

The ultimate collaboration, connectivity and productivity tool for Doctors and Health Care Professionals.

Your entire medical universe – now connected for your practice in one messenger app.

WhatsApp is for social interaction, not for highly specialised professionals like Doctors.